# SUBMIT THE MEDICAL CLAIMS

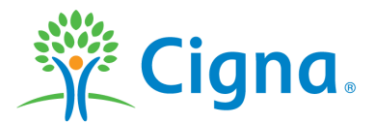

Confidential, unpublished property of Cigna. Do not duplicate or distribute. Use and distribution limited solely to authorized personnel. © 2017 Cigna

#### **Claims Procedures**

You can submit the medical claims

1. Mobile App – MyCigna

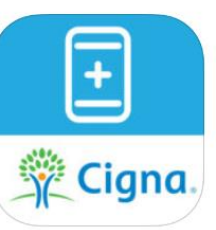

2. Website – <u>www.mycigna.com.hk</u>

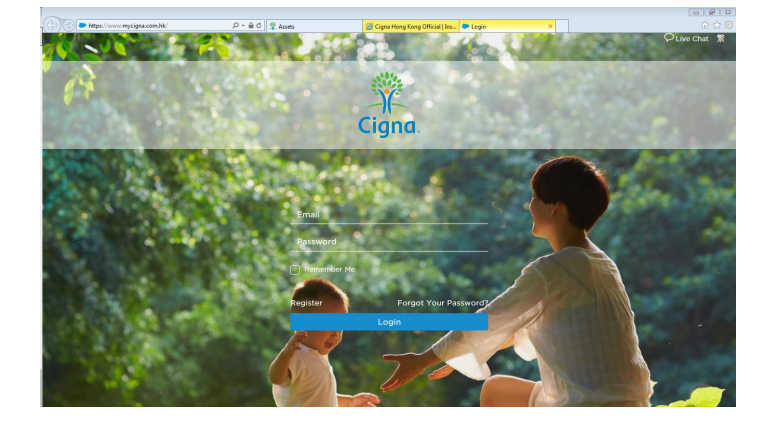

3. Paper submission

| E院/曹棠其出来俱获信                                                                                                    |                              | Ciana                               | al 2000 1200 Fee: 2000 200        |
|----------------------------------------------------------------------------------------------------|------------------------------|-------------------------------------|-----------------------------------|
|                                                                                                    |                              | cigna.                              | ww.cige.e.com.ht                  |
| and an an an an an an an an an an an an an                                                                                                    | AND DESCRIPTION OF THE OWNER |                                     | Li sass C                         |
| E-BH - BHTSLEE - ETSLEE - BHSBRELEE -<br>Ret I - To be completed by incosed or policikable - Francel is below 10 o                                                                                                    | anter Paratita               | - E4 E<br>picked agens weigh with t | a bag                             |
| 個人資料 Renored Perturian                                                                                                    |                              |                                     | ×                                 |
| and the second second s    |                              | 42<br>0                             |                                   |
| Hand hand by helter turbe                                                                                                    |                              | #X<br>On                            |                                   |
| Road Contra strend                                                                                                    | 211 Jan                      | pr/me/o                             | _¤₽                               |
| Deploy Carbol Talaphore Tala                                                                                                    | Inclusion                    |                                     |                                   |
| Sana d Careel Replace d'Inneal                                                                                                    |                              |                                     | Parties and                       |
| All us of Corner Replayse of Sound                                                                                                    |                              |                                     |                                   |
|                                                                                                    |                              |                                     |                                   |
| Al data monartenter of La solid to per comparison addres on per se-                                                                                                    | anyony reard.                |                                     |                                   |
| BIRITH Tractment Datats                                                                                                    |                              |                                     |                                   |
| RECOMPLETED AND PROVIDED AND A CONTRACTOR OF THE PROPERTY AND A CONTRACT OF THE PROPERTY AND A CONTRACT. THE PROPERTY AND A CONTRACT OF THE PROPERTY AND A CONTRACT OF THE PROPERTY AND A CONTRACT OF THE PROPERTY AND A CONTRACT. THE PROPERTY AND A CONTRACT OF THE PROPERTY AND A CONTRACT OF THE PROPERTY AND A CONTRACT. THE PROPERTY AND A CONTRACT OF THE PROPERTY AND A CONTRACT. THE PROPERTY AND A CONTRA    | and posts the advocated      | R - BRETRALERS                      | supplement of the distants        |
| f un ben fan ofelled oof ittel det fe fa deisteg dende.)<br>BECK-REBERBERE                                                                                                    |                              |                                     |                                   |
| News of News News News News News News News News                                                                                                    | Indicasi Parial Inc          |                                     |                                   |
| been of budnet. Kens this opprohis                                                                                                    |                              |                                     |                                   |
| Der b an finne, plane befante fie ibegrent                                                                                                    |                              |                                     |                                   |
| the very provide state and and approxy                                                                                                    | 1 01 10100                   |                                     |                                   |
| During hegeted solves partial, the he patient have say hone have partials                                                                                                    | solution in the loss in      | e pelalishe6                        | tence b                           |
| Dark to maked plant this particles of the market Tate                                                                                                    | Tre                          | Are of the second of large and      |                                   |
| ADD DOLLARS AND THE OWNERS AND ADDRESS OF THE OWNERS AND ADDRESS OF THE OWNERS ADDRESS OF THE OWNERS ADDRESS O    |                              |                                     |                                   |
| Ma is sable reported to be below if us, place sate area and oblive of the                                                                                                    | folga finlin it which for or | theives speed forms also            | nex ad particle angle of the pole |
| *BBBBB (solo of Christ Conductor                                                                                                    |                              |                                     |                                   |
| the distance (W                                                                                                    | /366/103                     |                                     |                                   |
| What we for complete ( on pass of the International                                                                                                    |                              |                                     |                                   |
| Security of the state of the surgery of the surgery    |                              |                                     |                                   |
| ARCONST. Stat.                                                                                                    |                              |                                     |                                   |
| Bits a states arabit is for sizes they, facilies doing to purpose                                                                                                    |                              |                                     | Sec. Strationalisten              |
| BILLEFTE TELEVISION                                                                                                    |                              |                                     |                                   |
| Access to use and address of your used can show                                                                                                    |                              |                                     |                                   |
|                                                                                                    |                              |                                     |                                   |
| ARRE Ofers                                                                                                    |                              |                                     |                                   |
| R # R H Ohers<br>and a construction of the second second seco |                              |                                     |                                   |

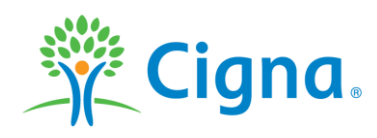

# **Online Portal - 1<sup>st</sup> time registration**

• Go to https://www.mycigna.com.hk/

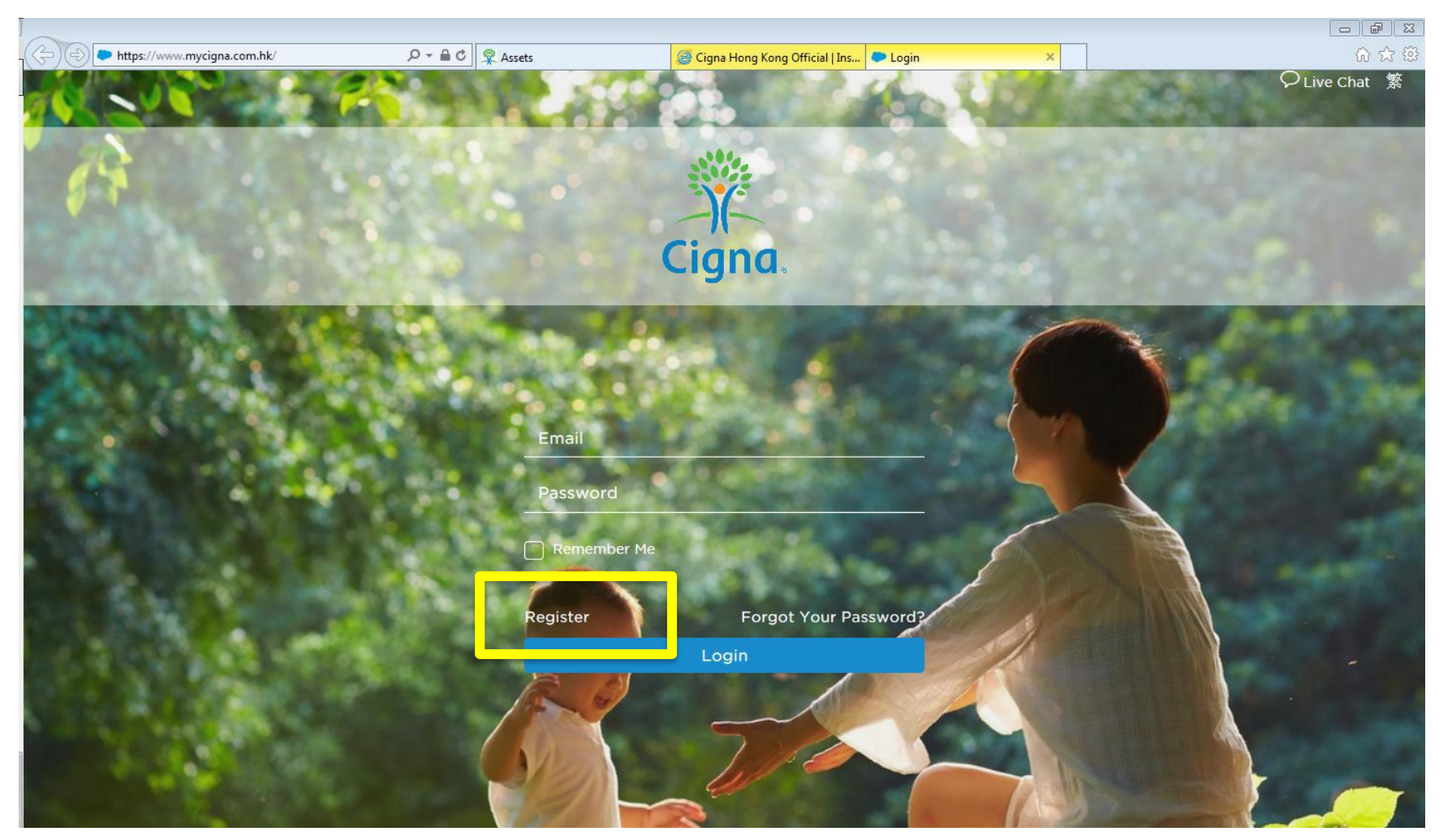

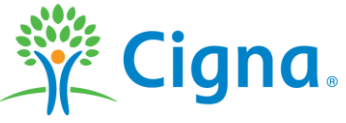

#### **Online Portal - 1st time registration**

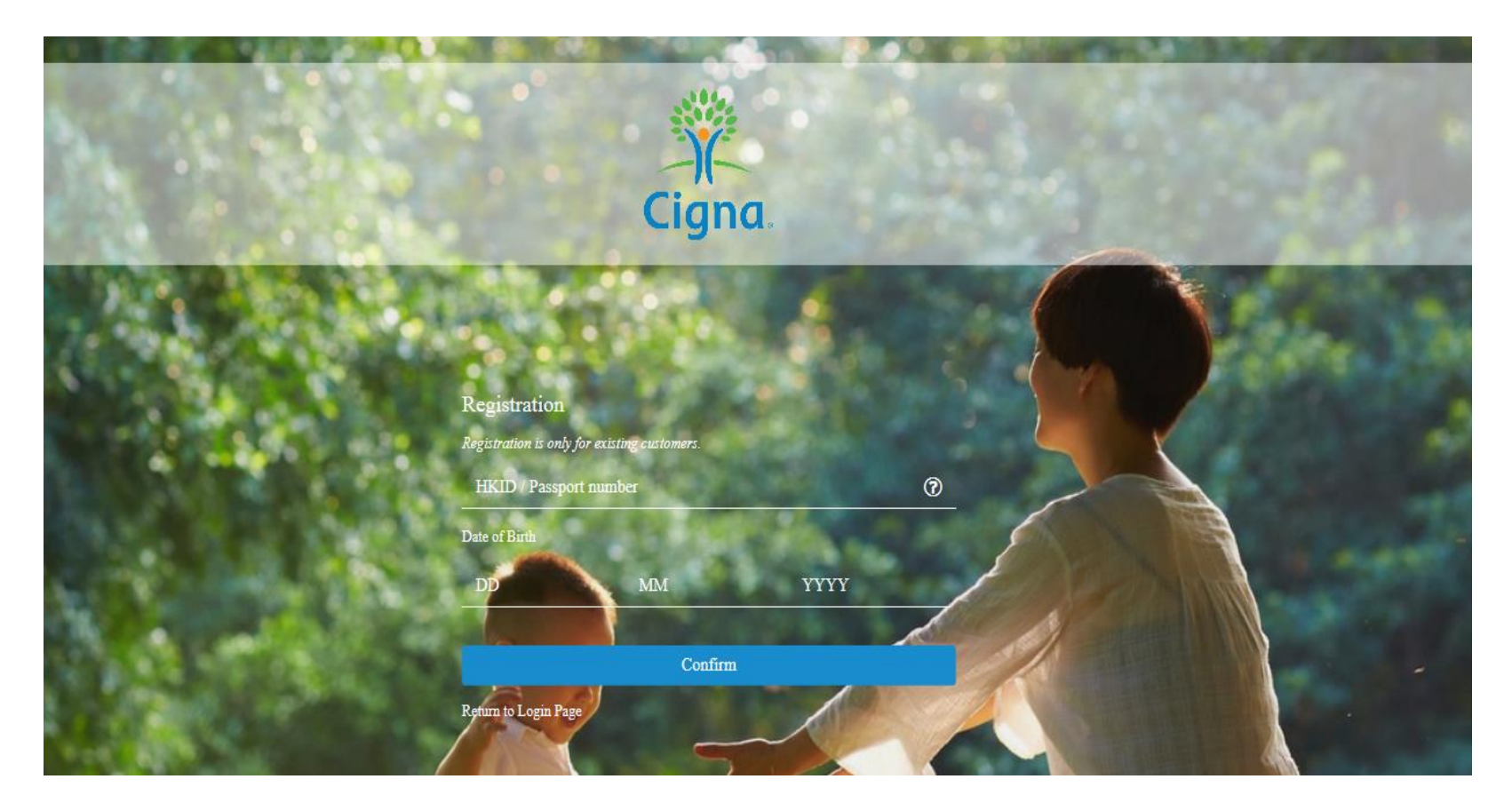

Click "Register" - to follow registration page

- HKID
- DOB (DDMMYYYY)
- "Confirm"

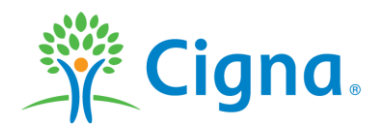

#### **Online Portal - 1st time registration**

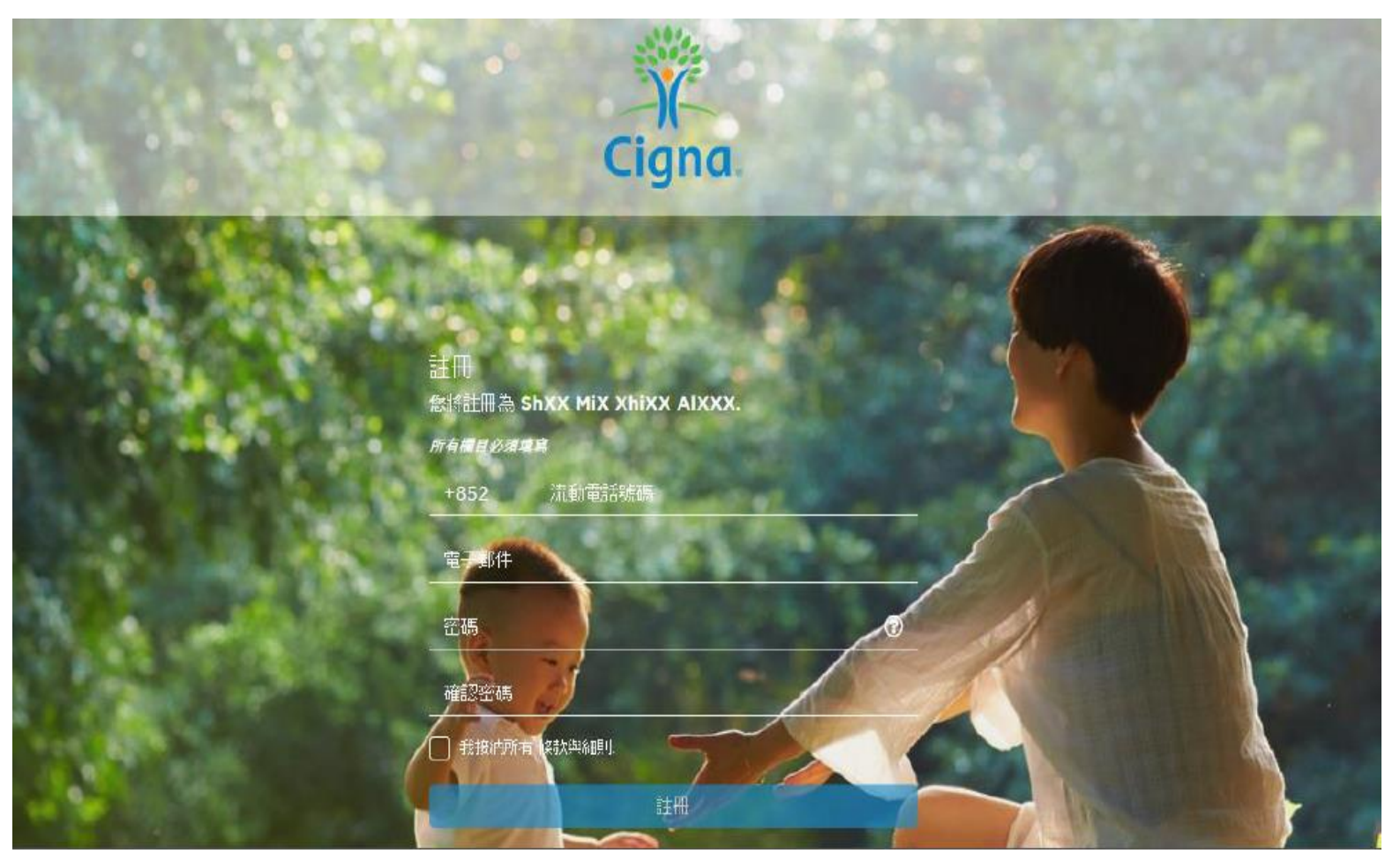

#### Key in

- phone no.
- email address
- passwords

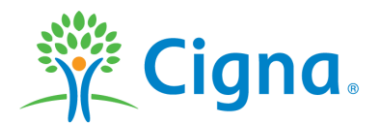

#### **Online Portal - Overview**

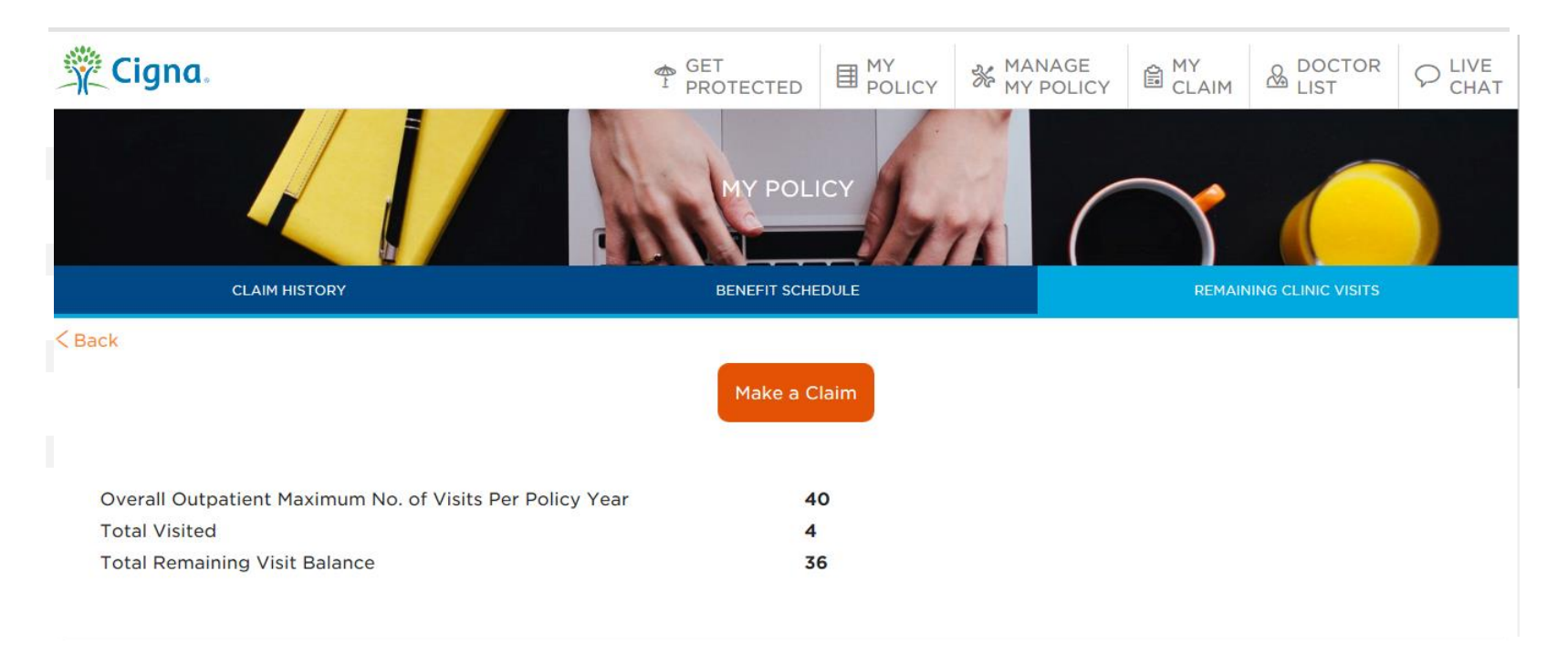

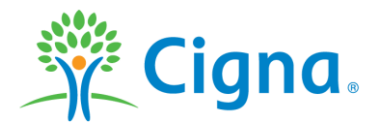

#### **Online Portal – Make a Claim** 1 🖗 Cigna. GET PROTECTED DOCTOR LIST ■ MY POLICY MANAGE MY POLICY CLAIM 2 CHAT MY CLAIM 2 Make a Claim COMPLETED IN PROGRESS Claim No. Claim Type Policy No. **Receive Date** Status A22224-1 3018 Other Paid 2017/03/27 A22225-1 3018 Other 2017/03/27 Reject Temperory or Permanent Disability Pending Information 20170000600 HL00154632 2017/02/06

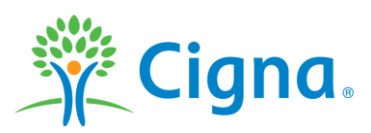

|      | L. Information                                                                                                    | 2                                             | . Claim<br>Details                 | 3. Atta            | chment         | 4. Signature |     |
|------|----------------------------------------------------------------------------------------------------|-----------------------------------------------|------------------------------------|--------------------|----------------|--------------|-----|
| Cigr | Cac                                                                                                    | GET<br>PROTECTED<br>MAKE A<br>2. CLAM DETAILS | E ATTACHENT                        | E MY<br>CLAIM LIST | C LIVE<br>CHAT |              |     |
|      | Who would you like to lodge a claim for         MONG         MONG         C*** ***E TING TWINKLE                                        | or?                                           |                                    |                    |                |              |     |
| Cign | C.<br>Back                                                                                                    | GET<br>PROTECTED<br>2 CLAM GETAILS            | MY<br>POLICY & MANAGE<br>MY POLICY | A E-EDGMATURE      | CHAT           |              |     |
| W.   | /hich policy would you like to claim ui         PLATINUM MEDAL PLAN         Policy No.         HKD00133!         Status         Inforce | nder?<br>54                                   |                                    |                    |                |              |     |
|      | Bolicy No.     HL0015463       Policy No.     Inforce       N/A     Policy No.       Status     Inforce                                 | 32                                            |                                    |                    |                |              | na. |

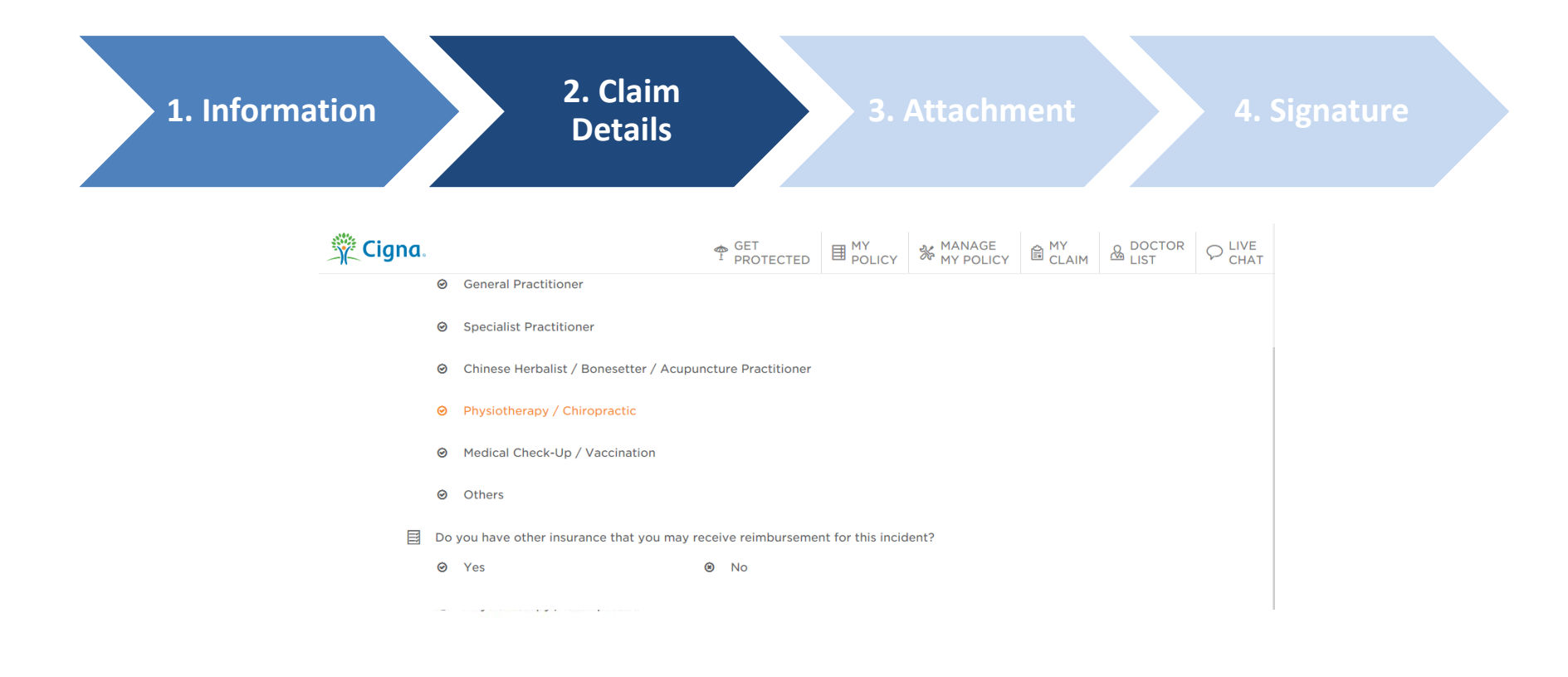

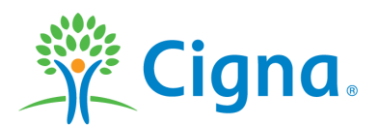

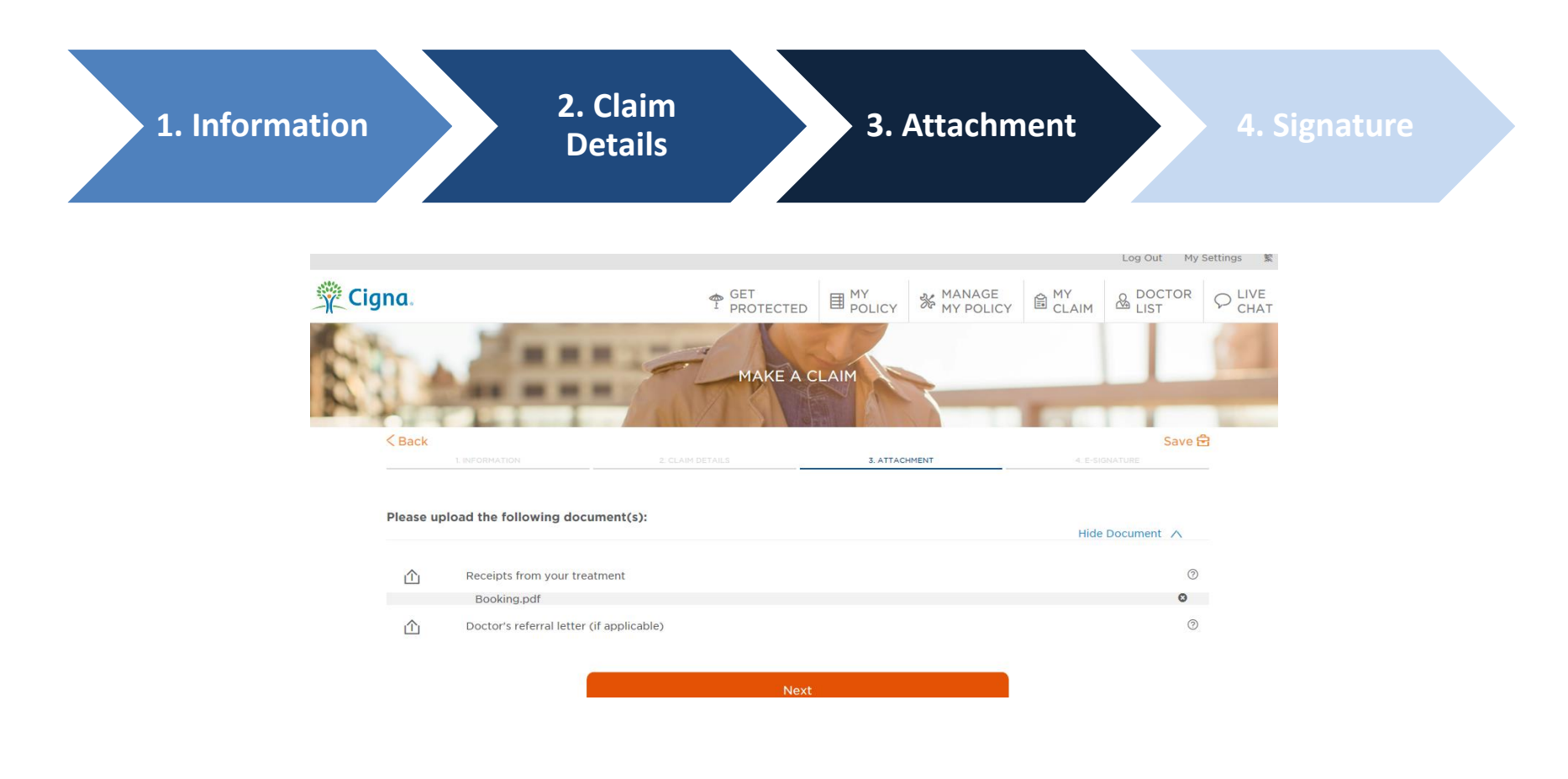

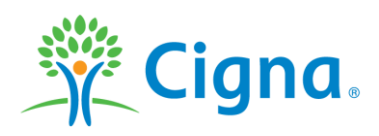

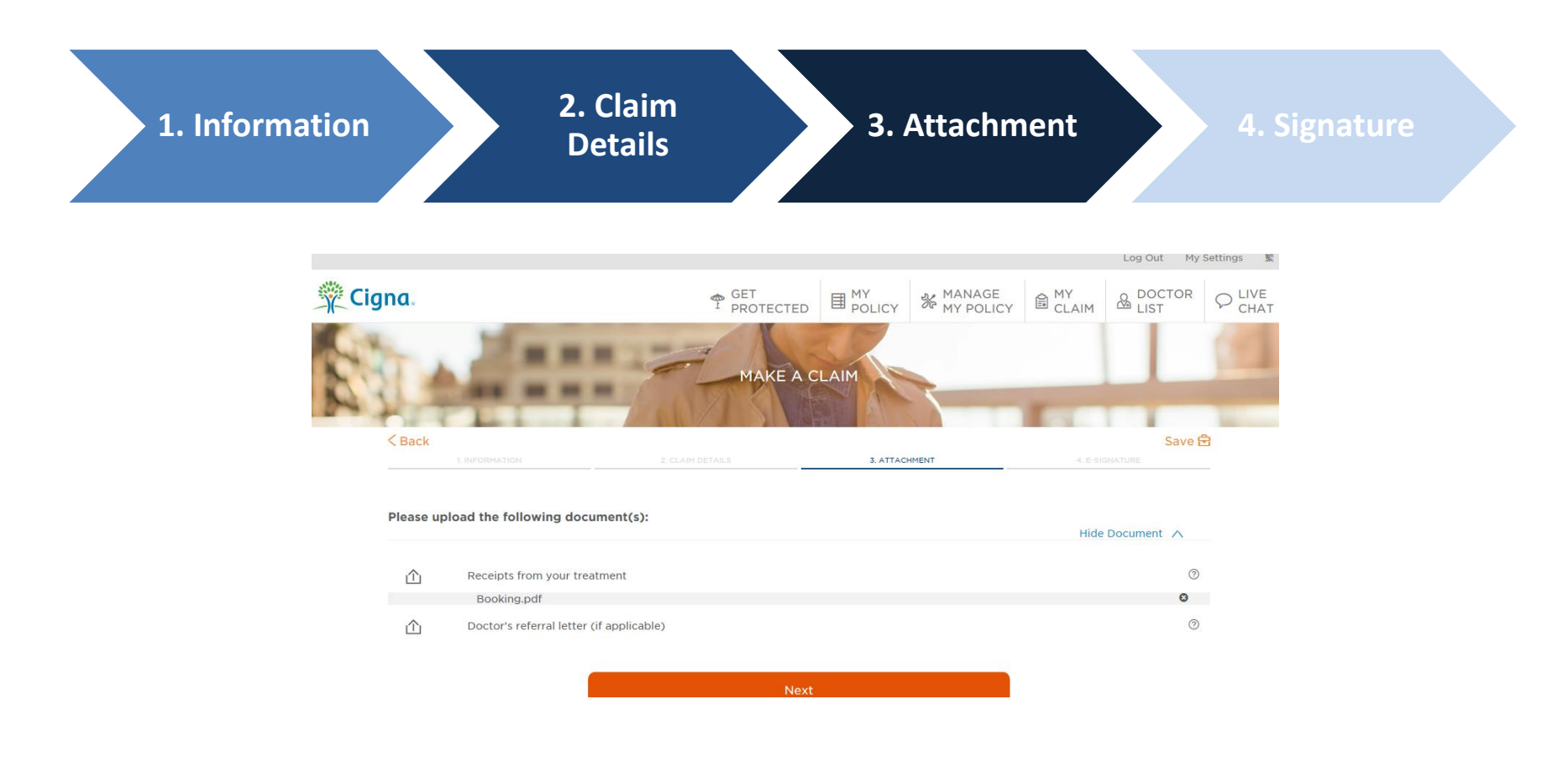

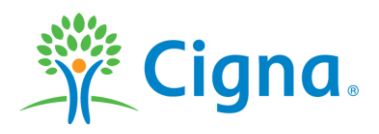

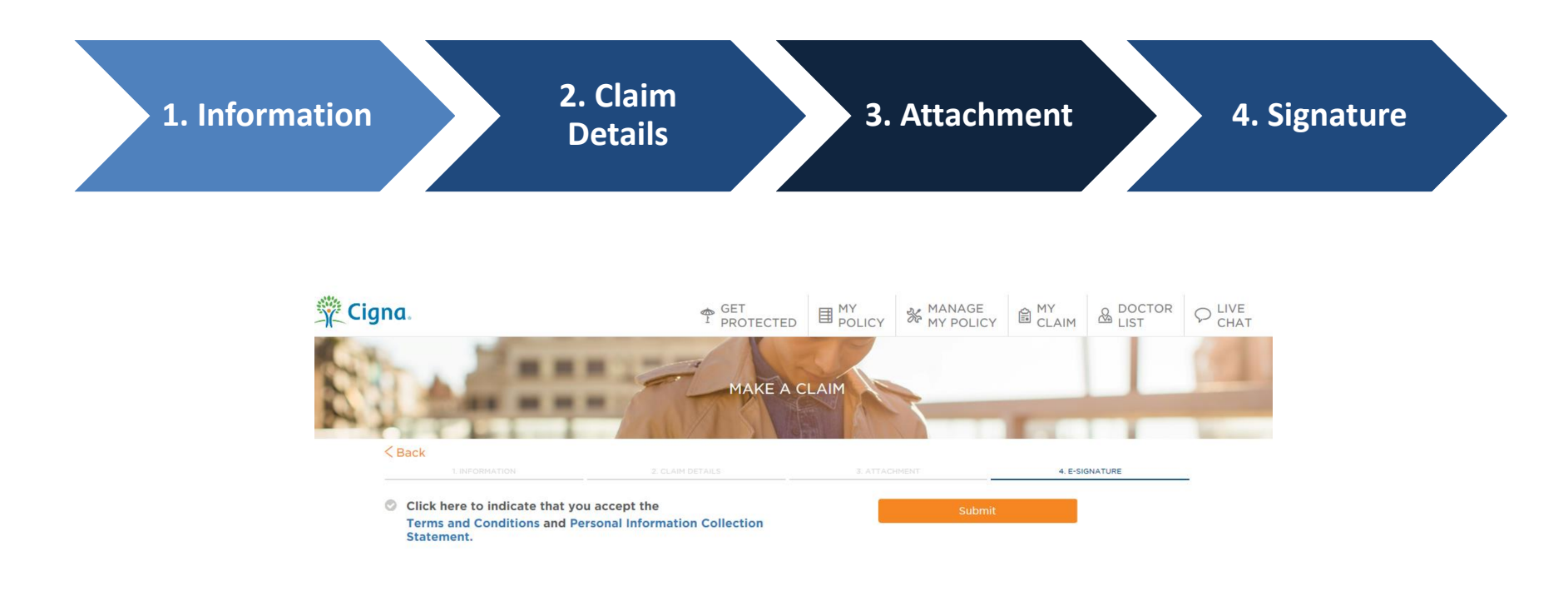

No need to submit the original claim documents

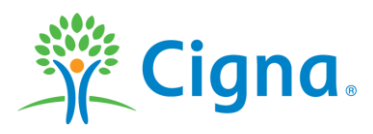

#### **Online Portal - Check panel doctors / specialist**

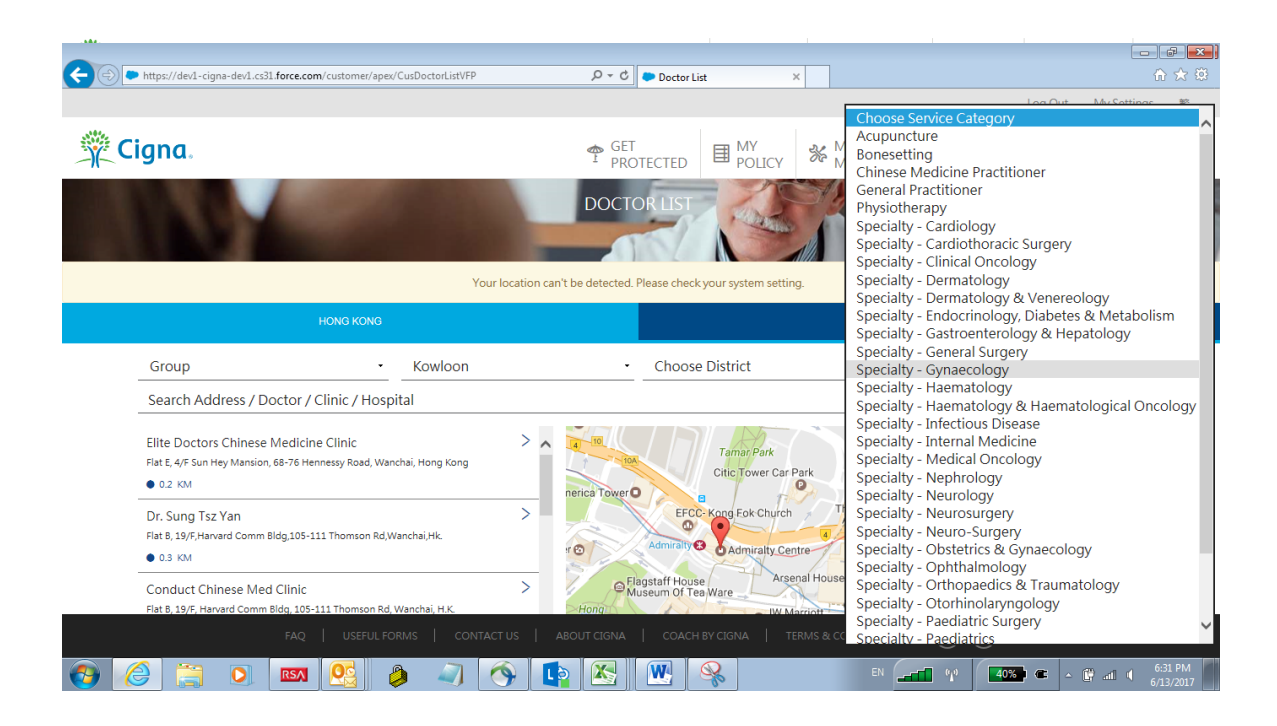

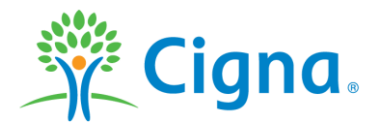

### **Online Portal - Live Chat**

| 🔆 Cigna.                                                 | GET<br>PROTECTED        | POLICY | MANAGE<br>MY POLICY | ₿ MY<br>CLAIM |                    | ₽ LIVE<br>CHAT |
|----------------------------------------------------------|-------------------------|--------|---------------------|---------------|--------------------|----------------|
| CLAIM HISTORY                                            | MY POLI<br>BENEFIT SCHE |        |                     | REMAIN        | IING CLINIC VISITS |                |
| < Back                                                   | Make a C                | laim   |                     |               |                    |                |
| Overall Outpatient Maximum No. of Visits Per Policy Year | 4                       | 0      |                     |               |                    |                |
| Total Visited                                            | 4                       |        |                     |               |                    |                |
| Total Remaining Visit Balance                            | 3                       | 6      |                     |               |                    |                |

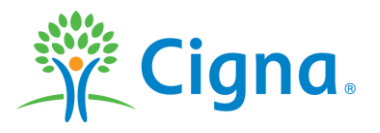

# **Mobile App**

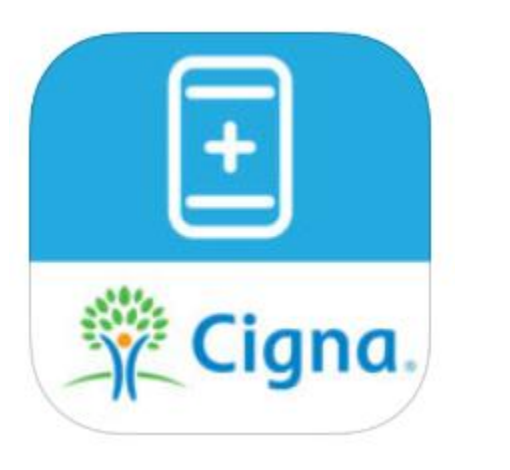

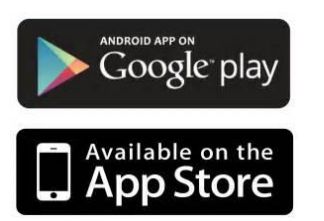

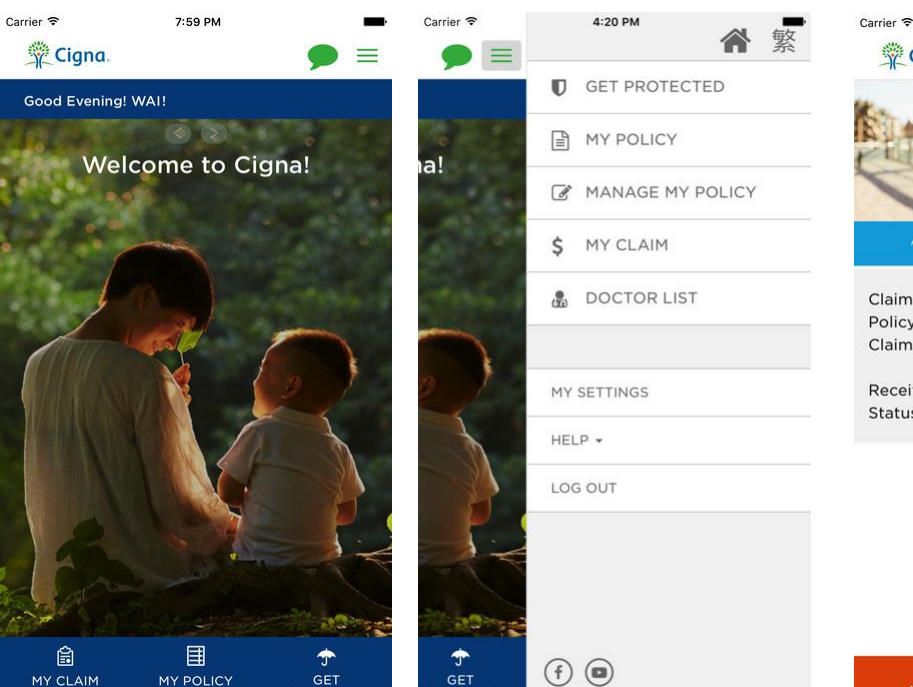

Search for "My Cigna" in Google Play or the App Store

#### **Functions**

- View your policy
- Submit claims and check the status of pending claims
- Find health care professionals and facilities
- Message Cigna through Live Chat

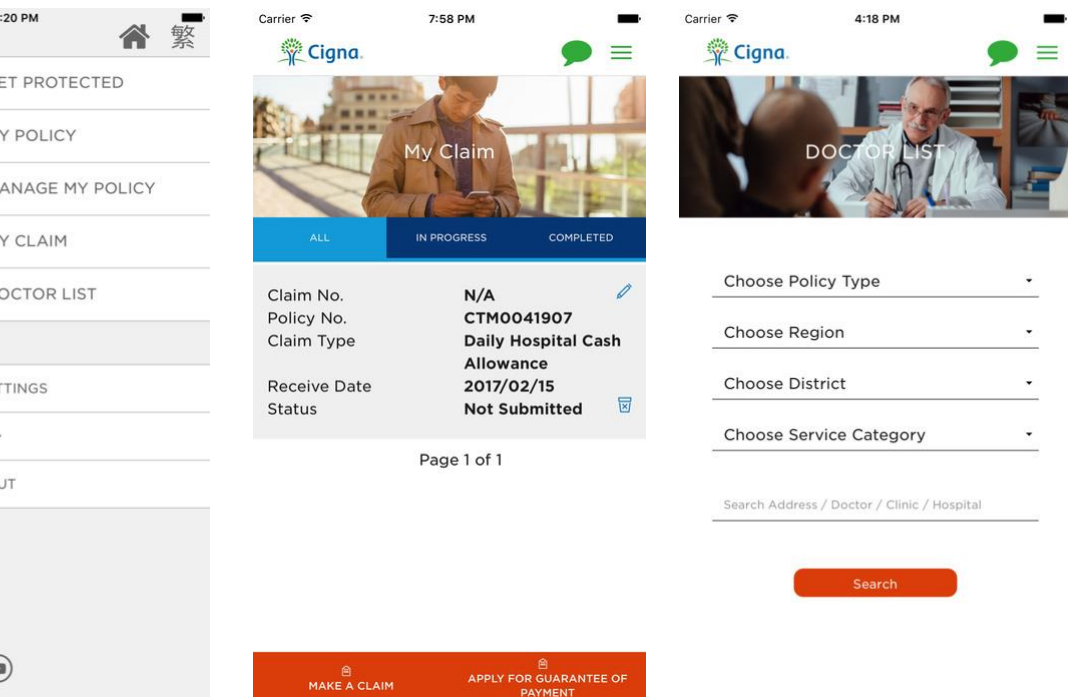

Cigna

Confidential, unpublished property of Cigna. Do not duplicate or distribute. Use and distribution limited solely to authorized personnel. © 2012 Cigna

ROTECTED

PROTECTED

### Claims Procedures In-patient benefit

| > 陀 / 殷 庆 愚 田 主 幽 :                                                                                                    | -<br>= +0                                                                                   |                                                                             | Ciana                                                                                          | Wan Chal, Hong K<br>Tel: 2560 1991 Fee                                                                                                    | ong.<br>1: 2500 3005                              |
|----------------------------------------------------------------------------------------------------|---------------------------------------------------------------------------------------------|-----------------------------------------------------------------------------|------------------------------------------------------------------------------------------------|----------------------------------------------------------------------------------------------------|---------------------------------------------------|
| 土 阮 / 智 僚 賀 用 梁 慎 ?                                                                                                    | 农 恰                                                                                         |                                                                             | Cigna.                                                                                         | www.cigna.com.hk                                                                                                    |                                                   |
| 新聞社所建築市場全地 - 新社現象/英語新聞 (2022) 3500 1803 - (28<br>- ang datan alabad angoing glana carinal an Carinan Saryan Salina ar P                                                                                                    | STREET, S. LAND                                                                             | (本教会法論所)<br>- A <sup>r</sup> des longenge admit solt o                      | etastia dalartal dan tan)                                                                      | - 能                                                                                                    | ant ⊡ Heart<br>stolatm Futher                     |
| 第一部分 - 總力受保人通常,必受保人未滿:s級,而由<br>Port I - To be careo lated by traused or collockater if to                                                                                                    | )保障特別人構成・IB<br>sured to below 1B ve                                                         | i進用住物/整新費用業論<br>ora old, Phose stoch loss                                   | ー学会主)<br>tol/actical accesse accide a                                                          | with this issue                                                                                                    |                                                   |
| 個人資料 Personal Particulars                                                                                                    |                                                                                             |                                                                             |                                                                                                | 86                                                                                                    | for often o                                       |
| 御業用有人勝名 現文 単<br>htmassifichtendelar Dratting                                                                                                    | 1                                                                                           |                                                                             | +x                                                                                             | 信草補助<br>Palica No.                                                                                                    |                                                   |
| Sight Barred Day Inc.                                                                                                    | 5                                                                                           |                                                                             | #X<br>Chi                                                                                      |                                                                                                    |                                                   |
| 安全人が用き合数時間<br>HK Martin Carl No. of Issand                                                                                                    |                                                                                             | 自住 R.M<br>Date of Sinth                                                     | arr/M                                                                                          | 31册<br>M./DDI Age                                                                                                    | 11 B/A                                            |
| Internet Televises bin                                                                                                    |                                                                                             | Rank Addam                                                                  |                                                                                                |                                                                                                    |                                                   |
| 委任人之政合義主者第<br>Discourse Freedomer of Jacoursed                                                                                                    |                                                                                             |                                                                             |                                                                                                | 受信期位<br>Ending Hald                                                                                                    |                                                   |
| 仮会人之歌を載さ地社<br>Address of Carmer Perchange of Isaand                                                                                                    |                                                                                             |                                                                             |                                                                                                |                                                                                                    |                                                   |
| And the count of the second second second second second second second second second second second second second                                                                                                    |                                                                                             |                                                                             |                                                                                                | 会可能感<br>Tel Ma                                                                                                    |                                                   |
| F和自己的关系。                                                                                                    |                                                                                             |                                                                             |                                                                                                |                                                                                                    |                                                   |
| All claim communication will be mailed to your correspondence                                                                                                    | as address as per our co                                                                    | onpony neord.                                                               |                                                                                                |                                                                                                    |                                                   |
| 醫療資料 Treatments Details                                                                                                    |                                                                                             |                                                                             |                                                                                                |                                                                                                    |                                                   |
| Rease specify date type is Hapitolization/Medical Expense                                                                                                    | due to il head/out identio                                                                  | and provide the selevant is f                                               | amolian: (Nois: Please fill is b                                                               | beth Mospitalization and Cli                                                                                                    | eical Consultation Section                        |
| in you nove dean domined and wanted crimic for the cidining o<br>書記大規ノ連合書書書書書<br>Manuel Mandhel Mala and Anather                                                                                                    | nosec)                                                                                      | HORE A                                                                      |                                                                                                |                                                                                                    |                                                   |
| Parties of Frankrike Parties and Parties and Parties  |                                                                                             |                                                                             |                                                                                                |                                                                                                    |                                                   |
|                                                                                                    |                                                                                             |                                                                             |                                                                                                |                                                                                                    |                                                   |
| Dee to as fileez, please indicate the diagnosts:                                                                                                    |                                                                                             |                                                                             |                                                                                                |                                                                                                    |                                                   |
| When were you avone of the manifestolice of such symple<br>一 在生意意用: 成人有音频量件法?                                                                                                    | çaraş                                                                                       |                                                                             |                                                                                                | 2 #24                                                                                                    |                                                   |
| Defing hospitalization period, did the patient have any log<br>menormalization at a new reasonable of the patient have any log                                                                                                    | ane leave petiod?                                                                           | NO 125, ile kone ko                                                         | e period is from                                                                               | _io Reposi                                                                                                    | •                                                 |
| Dee to as accident, please state particulars of the accident                                                                                                    | ć Date                                                                                      | The                                                                         | _ Pipe of the occident kopy                                                                    | pened                                                                                                    |                                                   |
| How was it hoppesed ?                                                                                                    |                                                                                             |                                                                             |                                                                                                |                                                                                                    |                                                   |
| Elakary this contact were range in a service were and the service of the service of the service | case and eddress of the P                                                                   | pa:<br>olice Station to which the ora                                       | ident was reported, the case wi                                                                | ference eo. and provide o co                                                                                                    | py of the police statemen                         |
|                                                                                                    |                                                                                             |                                                                             |                                                                                                |                                                                                                    |                                                   |
| THE SHERE CHARGE & CLARCE CONSISTENCE                                                                                                    |                                                                                             |                                                                             |                                                                                                |                                                                                                    |                                                   |
| Dete of the <u>first</u> consultation:                                                                                                    | (W/                                                                                         | Mex./ DOy                                                                   |                                                                                                |                                                                                                    |                                                   |
| What was the complaint/symptom of the first consellation?<br>3. 常義國家太主師之權給/問題之日期                                                                                                    | ł                                                                                           |                                                                             |                                                                                                |                                                                                                    |                                                   |
| Sebsequent consellation/s date() of the completint() CR ay                                                                                                    | reploe(s) in G2.                                                                            |                                                                             |                                                                                                |                                                                                                    |                                                   |
| Revious Consultation History:                                                                                                    |                                                                                             |                                                                             |                                                                                                |                                                                                                    |                                                   |
| <ol> <li>BRUT FIRST LERGE TO BE THE CONSTITUTE AND A CONSTRAINTS</li> </ol>                                                                                                    | duting the past year:                                                                       |                                                                             |                                                                                                | Date of First Can                                                                                                    | ultrion                                           |
|                                                                                                    |                                                                                             |                                                                             |                                                                                                |                                                                                                    |                                                   |
| Please ist name and address of your used consultant:                                                                                                    |                                                                                             |                                                                             |                                                                                                |                                                                                                    |                                                   |
| 其他資料 Others                                                                                                    |                                                                                             |                                                                             |                                                                                                |                                                                                                    |                                                   |
| 제제한부의 이사 · 북전·영제가 사람의 특이 가 한국 · 陳正 :<br>Do you hove other issessman.coveroge 7 fiso, please stole:                                                                                                    |                                                                                             |                                                                             |                                                                                                |                                                                                                    |                                                   |
| 保险公司名前<br>Nome of Issurer                                                                                                    | · 子白田田<br>Type of Coverage                                                                  |                                                                             | - Reliev Nember                                                                                | ##5818<br>Policy Effect                                                                                                    | ve Dote                                           |
| 整哄忌授權 Declaration & Authorization                                                                                                    |                                                                                             |                                                                             | ,                                                                                              | ,                                                                                                    |                                                   |
| (編白從保人攝聖,最受保人未謂18歳,即由保厚持有人筆著 16)                                                                                                    | be signed by insured. If i                                                                  | insunad is below 16 years of                                                | d, please sign by Palicyholder)                                                                |                                                                                                    |                                                   |
| 中人時從還統一個課述,干酪素所本人類干茶菜,能本人所如茶菜,均衡正要集就<br>與助会就是做這種菜和自動会的。因果, 當該, 1, 這具的表, 中面的工業集就                                                                                                    | (2)1日 本ノ県男都石石田生<br>(1)1日 本ノ県男都石石田生<br>(1)1日 本ノ県男都石石田生<br>(1)1日 本ノ県男都石石田生<br>(1)1日 本ノ県男都石石田生 | ・御郎・英府・呉慶公司・勝御尚・<br>82月・為後士州間川・半路都市部                                        | 整定,任何建筑及人士,第已建立转成的<br>K人或我人之勤命人、望意人,建建和F                                                       | 学研究職務本人/授保人之審審 - 森斯<br>行人王龍島管理人均果與前床点 - 即1                                                                                                    | 人員也們有能子常留電除人類等<br>(本人)常知人間で認知的動能力                 |
| 中期時間支援力・中間構定第中設定申請回着取力・中人展主導相説用業型面も用<br>計加人的生命やた人・再生力等、動産発発で利益用剤設置書店用数()、お用用法中が                                                                                                    | 14於申句第2世,其外,由師範<br>第一章第三条後日本,世界來自                                                           | 後中非醫療內或從於白癬藥所獲取地<br>1、室內起切塞本人或保人之間。本                                        | ·金符製版·使贝·健熙·景樂傳動集制<br>(各種作曲を用意見思想)<br>(各種作曲を用意見思想)                                             | 教育部長在内部公司機構成被重定的<br>1個之間人生料 - 各利請可望に内容性                                                                                                    | .展播,冲涉或指示,包括代表中。<br>2017年1月1日第三月2月1日              |
| Henrity define differentiate of que descelors, whether enset with a by eye on loss<br>any network, we definite over increasing of an entry of the increasing of particular                                                                                                    | den is felbris invisionis (e. ).<br>Analision dissio Cyse Moto                              | ild, can init ceil teo la facta cen en<br>Mái China cao Canang Caindead     | 6 ol yearllow; kepital pierwzy hanas<br>Cyce WestWeb Galans hannes Conya                       | en company, pictor de la company, pictor de la compa | Arconisto or provinile<br>print resettin (spintor |
| paipuna di maning ar primaing li kang dari na di kina di ninggari na ring batan<br>Bathar kang ada, "A atapat tri Davi attar 6. Antariari na di ta da mai ta in valdari                                                                                                    | enetistetiseenen, Tolentikeen<br>Anotajul Mehinganikisee                                    | earting Nicofetaits' Addited                                                | in feinan'n carao aiper air<br>an deining trincritika (                                        | aler en i ethilikitet a oni dial manin<br>chania citilacii genthi sacari                                                                                                    | di unitari parte ins<br>a hij og dinik bitar      |
| د. چې د بې د بې د بې د د ورو د کې په د ده د بې هم ده د او د بې د بې د بې د بې د بې د بې د بې د ب                                                                                                    | Rag indeligination in well<br>musi for all popular i fan fe                                 | biyadığı oraş fini ismetri bildi) dir<br>Ağfi badılı son sadı biriş sefaran | aliranda ond dalana harafiya tan Binganika ca<br>Arana bany per casilir ta martan Kabilay Ciga | edinda diya metallara (belandara) fariha<br>19. Sedi ngandi an da metal da Cymrir O                                                                                                    | , papan dyran i gʻili qilat<br>kis katala (Mar.   |
|                                                                                                    |                                                                                             |                                                                             | ##6#                                                                                           |                                                                                                    |                                                   |
| 受保人/董章持也人首等(出受保人术道11歳)                                                                                                    |                                                                                             |                                                                             |                                                                                                |                                                                                                    |                                                   |
| 受化人/新聞神怡人首都 (20分化人生活の数)<br>Signature of issueed/Policy&idder (Hissaeed is below 10 year                                                                                                    | 1 obl                                                                                       |                                                                             | Date Signed                                                                                    |                                                                                                    |                                                   |

|                                                                                            | <b>会法外公司的</b> 相                                                                    | <b>4M</b>                                        | <b>2</b> 1                     |
|--------------------------------------------------------------------------------------------|------------------------------------------------------------------------------------|--------------------------------------------------|--------------------------------|
| ne of Posteni<br>183 Transferantis Diologijs                                               | ME Ideality Cord N                                                                 | s Age                                            | Set                            |
| Re macmanis Darbis                                                                         |                                                                                    |                                                  |                                |
| at Parted from                                                                             |                                                                                    |                                                  |                                |
| inge and the second times                                                                  |                                                                                    |                                                  |                                |
| 20日日の日本日之の王、20日子は日日の川:<br>uligolions, teachearl, therapy, xxgical procedures don           | e zad realitiduring the obove mentioned teachmaniped                               | ted:                                             |                                |
|                                                                                            |                                                                                    |                                                  |                                |
| 波線深ク変形 History of Consultation                                                             |                                                                                    |                                                  |                                |
| 次京夢口道町・代人有雪石台地路里之游河游共石田上述用<br>さかられる consultation, did policeri find consult you for the    | 12808 7 WW + BJANA/991828 1<br>related signs cod spreptons? And when was the first | coexe indice ?                                   |                                |
| る 「 利・第一次#並日開始日<br>NO YES, the Part consellation was since _<br>仕有一次#単之三英用電動有?             |                                                                                    |                                                  |                                |
| at sign (i) and symptom (i) was/were the patient a wore                                    | ef of the first causeliciton ?                                                     |                                                  |                                |
| 法之世纪是当意办所要能。<br>e śgsiji ozd tympton(ji nani/osed obove were czrae                         | d by an accident,                                                                  |                                                  |                                |
| 東行領王 H 彩 <sup>1</sup> 哨男 <sup>1</sup> 哨型 <sup>1</sup><br>Accident Date                     | yy/MM./DOj. Time                                                                   | Place of the axident happened.                   |                                |
| 御師道皇外皇並何聖主・<br>Recae give file chownsha cas of the occident in detail                      | h.                                                                                 |                                                  |                                |
| 期間後者を営え支援時・児童等比相百 <u>月月時最外後</u> +<br>Ary <u>extended signs</u> of bod By in jury were need | iel et tie Tatozensitation? Please give-details.                                   |                                                  |                                |
|                                                                                            | 5. 67.698.                                                                         |                                                  |                                |
| Any endeace of astered brute, wound or absoint                                             | vos revealed at the Tatacese Tation?                                               |                                                  |                                |
| ·····································                                                      |                                                                                    |                                                  |                                |
| conding to the patient, for how long had such symptome                                     | (4) pensisted before the Pint consellation?                                        |                                                  |                                |
| (一次京道)時後,開始已回朝了<br>r to the first conselfaction, such symptom(3) load persisted            | i for doytj                                                                        |                                                  |                                |
| 建高自乐一位最生物介有最多数一步活动;起来,就到出现的<br>a the catient releved to you be snother doctor for think    | ) :<br>er nonoce mest? If so, please state name of referral da                     | schar:                                           |                                |
| 5 D 8-3923                                                                                 |                                                                                    |                                                  |                                |
| NO 2 YES, the name of selencel doptor is<br>過貨業・資人有到任業 ?                                   |                                                                                    |                                                  |                                |
| a hospitalaoilos negeled (*<br>机 社家日期 的                                                    |                                                                                    |                                                  |                                |
| TCS Hapitalization Relad is from                                                           | to                                                                                 |                                                  |                                |
| NO The pollent does not may in a day at least                                              | tal for instinut                                                                   |                                                  |                                |
| teg keepitalaalion period, did the patient kove ony ho                                     | ne leave period? NO YZS, the barne leave p                                         | antod is from to                                 | Rectorit                       |
| に上眉根泉星系術下列地名布里<br>see indicate if the medical condition and its subsequent                 | tectment one associated with the followings:                                       |                                                  |                                |
| 高<br>東天社不正常施安・不常成能常備正<br>5 / ND Congenited anomalies. infertite of all                     | efizites at                                                                        | 중 · 牙科記憶·유朗教堂<br>/ NO Dentol come cananol chards | 10                             |
| n gangenes                                                                                 |                                                                                    | -                                                | · •                            |
| 5 / HU Under Se Influence of dregs or clicol<br>液 不能な評判波動発行之自己自己的自己                        | n 165,<br>112. I                                                                   | / PALI Radios, Biobilitatios, cr<br>茶 心想・新祥成料    | arve aucence or etheoded core- |
| 5 / HO Salfarlicted Injeries or salctid stee                                               | pivhle zne or is zne YES ,                                                         | / NO Mental, paychianic proble                   |                                |
| 西 留戸総治共行職之保設<br>5 / HO Pregacecy coedilions or ony related                                 | complications WES ;                                                                | 古 董토尚井平和<br>/ NO Coanaits/Roals angeny           |                                |
|                                                                                            | <b>第</b> 第ノ東北北市                                                                    |                                                  |                                |
| ne or registrant                                                                           |                                                                                    | con se mp                                        |                                |
| a Nana in Block                                                                            | Date Signed                                                                        |                                                  |                                |
| dilance of the states                                                                      |                                                                                    |                                                  |                                |

# Claims Procedures Out-patient / Dental benefit

- **1** Completed Out-patient Claim Form + original receipts
- 2 Please make sure the following information on the receipt :
  - Date of visit
  - Name of Patient in Full
  - Fees
  - Diagnosis
  - Attending doctor's signature
  - Attach doctor's referral letter if required
- 3 All hospitalization claims must be filed to the Claims Department of Cigna.

| Group Medical Insurance<br>Outpatient Claim Form                                                                                                    | 15/F, 28 Hennessy Road,<br>Was Chal, Hong Kong,<br>Tel: 2509 9222 Fax: 2898 3722<br>www.claas.com.htt                                                                                                    |
|----------------------------------------------------------------------------------------------------|----------------------------------------------------------------------------------------------------|
| 團體 醫療保險門診索償表格                                                                                                    |                                                                                                    |
| 建白垩银人准备,白垩像人大漠15些,用白蛋素集合。如果用量是是用菜单一样常是<br>To be completed by insured ar employee Finsured is below 18 years old. (Reas at                                                                                                    | 0<br>tash nadicel expense receipts with this formaj                                                                                                    |
| 個人資料 Personal Particulars<br>要素容殊:                                                                                                    | (金属研究/製作改要)                                                                                                    |
| Name of Employer:                                                                                                    | Type of Claims / Medical Expenses                                                                                                    |
| <b>仪章及波春秋</b> 萼:                                                                                                    | — ☐ ##/T%<br>General Cossultation                                                                                                    |
| Policy & Certificate No.:                                                                                                    | B 용자(기왕<br>Special at Consultation \$                                                                                                    |
| 影響体で、                                                                                                    | £糖及X完<br>Information EX any \$                                                                                                    |
| Name of Employee:<br>Name of Employee:<br>Please of the second                                                                                                    | □ 11 11 11 11 11 11 11 11 11 11 11 11 11                                                                                                    |
| swame dherame<br>R fi                                                                                                    | Onineer Herbolist / Bonaseller / Acapurchre      中     前方治療/受剤治療                                                                                                    |
| (御者姓名:<br>(詳余]]編集孝人]                                                                                                    | Physioherapy / Chiropractic Treatment                                                                                                    |
| Name of Patient:<br>Protestion employed avecame other name                                                                                                    | Long Terms Prescribed Medicine \$                                                                                                    |
| 此 8.<br>病人除份延被碼:                                                                                                    | → □ 身種兼筆<br>Physical Econsination                                                                                                    |
| ID No. of Patient:                                                                                                    | □ Štan                                                                                                    |
| ****                                                                                                    | \$                                                                                                    |
| Diagnosis:                                                                                                    |                                                                                                    |
|                                                                                                    | □ 業現局正本單値 (只適用於未指全數連續之個者)<br>Return anglasi receipt for datin case with outsideding balance only!                                                                                                    |
| 莊Noka                                                                                                    |                                                                                                    |
| <ul> <li>市省報題事正本・通常決決長者・一労決大な気・<br/>Chysical flat and excepts not be busicallengthere with the form.</li> <li>所有単原類注意生力整本<br/>Dector's degrams more bay new con all fat fils and recepts.</li> <li>パー算算就是并浸渍、電量洗涤、化量点洗液用用等等提進、満然上面<br/>Hyso are detained for Special Concentration, Physicalenges/Constant, to,<br/>Ladorine entending application journame maded processional with fils data<br/>1 (第一項第一集選用上生)用意選集(第一)</li> </ul>                                                                                                    | 電影介配信 - 一原支京本公司。<br>Accelory Tail and Long Term Preson bed Medicine vehicles are place a stack o Balanci<br>term.                                                                                                    |
| Separate claim form should be used for each patient.                                                                                                    |                                                                                                    |
| 第二世紀人著学・世界法人和学校、「新生活学校」となった。 なみは、「おんだ」であった。<br>ようためなーーで知識、「予想活作人」をおいて、「おん人だだれ」、「おん」を見ませた。<br>なったのない、「おんだ」の「おんだ」」、「おん」の「おんだ」、「おん」を見ませた。<br>を見ました。<br>ないためない、「おんだ」の「おんだ」」、「おんだ」、「おんだ」、「おんだ」、「おんだ」、<br>ないためない、「おんだ」、「おんだ」、「おんだ」、「おんだ」、「おんだ」、「おんだ」、<br>ないためない、「おんだ」、「おんだ」、「おんだ」、「おんだ」、「おんだ」、「おんだ」、<br>ないためない、「おんだ」、「おんだ」、「おんだ」、「おんだ」、「おんだ」、「おんだ」、<br>ないためない、「おんだ」、「おんだ」、「おんだ」、「おんだ」、「おんだ」、<br>ないためない、「ろんだ」、「おんだ」、「おんだ」、「おんだ」、<br>ないためない、「ろんだ」、「おんだ」、「おんだ」、<br>ないためない、「ろんだ」、「おんだ」、「おんだ」、「おんだ」、<br>ないためない、「ろんだ」、「おんだ」、「おんだ」、<br>ないためない、「ろんだ」、<br>ないためない、「ろんだ」、「ろんだ」、<br>ないためない、<br>ないためないためない、<br>ないためない、<br>ないためないためない、<br>ないためない、<br>ないためない、<br>ないためない、<br>ないためない、<br>ないためない、<br>ないためない、<br>ないためない、<br>ないためない、<br>ないためない、<br>ないためない、<br>ないためない、<br>ないためない、<br>ないためない、<br>ないためない、<br>ないためない、<br>ないためない、<br>ないためない、<br>ないためないない、<br>ないためない、<br>ないためない、<br>ないためない、<br>ないたかない、<br>ないためない、<br>ないためないためない、<br>な | k halos te para del plana de plana de la polocidade<br>A del metro de la para de la plana de la polocita del la polocita de la polocita de |
|                                                                                                    |                                                                                                    |
| 現代人 - 御田田孝 (田田 名人中田 明)<br>Signature of Isaarad (Employee Finaned Isbelow 18 years old)                                                                                                    | Date Signed                                                                                                    |

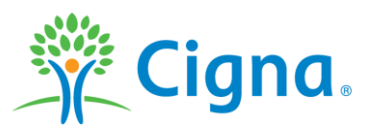

#### **Contact Us**

#### **Group Operations Department**

- Tel : 2539 9215
- Email: <u>HKDGRPOP@Cigna.com</u>
- Office hour: Monday Friday: 9:00 am to 5:30 pm (Except public holiday)
- Address: 15/F, 28 Hennessy Road, Wan Chai, Hong Kong

All Cigna products and services are provided exclusively by or through operating subsidiaries of Cigna Corporation, including Cigna Health and Life Insurance Company. The Cigna name, logo, and other Cigna marks are owned by Cigna Intellectual Property, Inc.

000000 00/17 © 2017 Cigna. Some content provided under license.

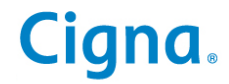